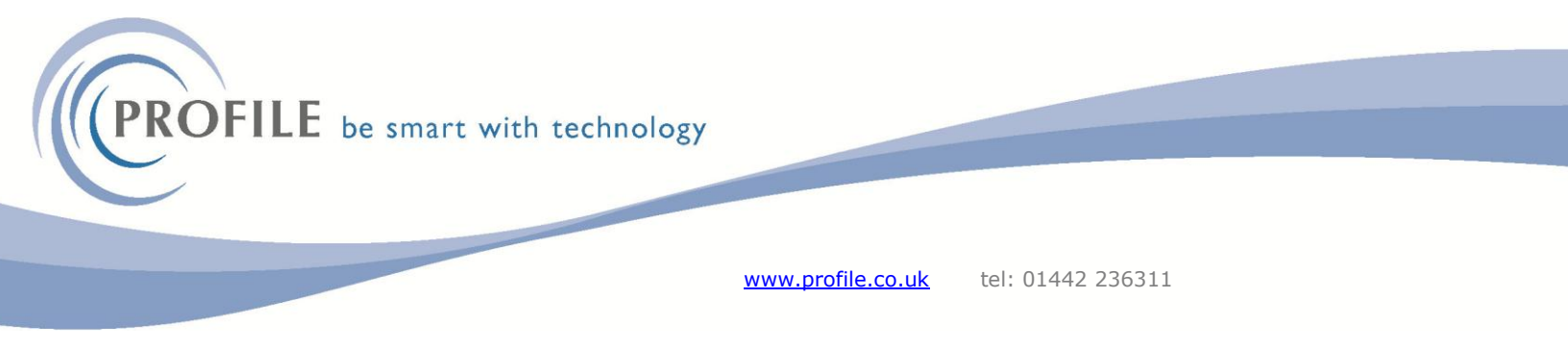

## Create a new user

To create a new user in Opera 3 follow the steps below: Log into Opera 3 as a User with Manager rights. Go to the Administration > System > Maintenance > User Profiles screen.

| 🚯 Pegasus Opera 3 - Orion Vehicles Leasing                 |                           |                                                    |      |
|------------------------------------------------------------|---------------------------|----------------------------------------------------|------|
|                                                            |                           |                                                    |      |
| Administration Favourites Financials Supply Chain Manageme | ent CRM Document Ma       | nagement Payroll & HR Reporting                    |      |
| 🚬 🎢 🙀 🚔 🌡 Preferences 📃 Utilities *                        | Maintenance 🔰 🍰 Import Wi | zard 📑 Pegasus Opera Fixed Assets                  |      |
| Logon Date & PWX MTD VAT Bespoke VAT Reports               | People Profiles           | 🕒 System Upgrade                                   |      |
| Company Centre Centre Activations                          | User Profiles             | Ungrade                                            |      |
| System                                                     | Company Profiles          | opgrade                                            |      |
|                                                            | Exchange Rates            | User Profiles : ADMIN - The Administrator          |      |
|                                                            | Report Layout             | General Menu Access Credit Management List         |      |
|                                                            | 😪 E-Mail Profiles         | User ID : ADMIN                                    |      |
|                                                            | 🔏 Task Manager            | User Name : The Administrator                      |      |
|                                                            | Additional Systems        |                                                    |      |
|                                                            |                           | Password : ****** Verify : ****                    | **** |
|                                                            |                           | Manager Rights                                     |      |
|                                                            |                           | Access Private Details                             |      |
|                                                            |                           | Continuous Posting                                 |      |
|                                                            |                           |                                                    |      |
|                                                            |                           |                                                    |      |
|                                                            |                           | SOP doc default : Order 🗸                          |      |
|                                                            |                           | SPM Access Rights : Full access to all records     |      |
|                                                            |                           | Allow Access to Companies Make Member of User Grou | ps   |
|                                                            |                           | Orion Vehicles Leasing                             |      |
|                                                            |                           | Administrators                                     |      |
|                                                            |                           |                                                    |      |
|                                                            |                           | 0                                                  |      |
|                                                            |                           |                                                    |      |
|                                                            |                           | View                                               | 4    |

If you are setting up a user based on an existing user then find the user in the list and select the Copy Data icon from the toolbar or CTRL+M.

| 🚯 User Profil | les : USER - Mr Smith                | - • × |
|---------------|--------------------------------------|-------|
| General Me    | enu <u>A</u> ccess Credit Management | List  |
| User ID       | Na                                   | ame   |
| ADMIN         | The Administrator                    |       |
| MANAGER       | The Manager                          |       |
| USEK          | Pr Smot                              |       |
| 2             |                                      | Close |
| View          |                                      |       |

www.profile.co.uk tel: 01442 236311

Enter required user credentials.

Use the F1 Help or select the Icon 2 from the toolbar to determine which checkboxes are required for your user.

| 🌎 User Profiles : Nev             | v User                |                                             | - • •      |
|-----------------------------------|-----------------------|---------------------------------------------|------------|
| <u>G</u> eneral Menu <u>A</u> cce | ss Credit Manage      | ment List                                   |            |
| User ID :                         |                       |                                             |            |
| User Name :                       |                       |                                             |            |
|                                   |                       |                                             |            |
| Password :                        |                       | Verify :                                    |            |
|                                   | Manager Rights        | Expiry :                                    | 31/12/2099 |
|                                   | Continuous Post       | )etails<br>ing                              |            |
|                                   |                       |                                             |            |
|                                   |                       |                                             |            |
| SOP doc default :                 | Order ~               |                                             |            |
| SPM Access Rights :               | Full access to all re | cords 🗸                                     |            |
| Allow Access to Comp              | oanies                | Make Member of Us                           | er Groups  |
| ☑ Orion Vehicles Leasing          |                       | Accounts department Administrators Everyone |            |
|                                   |                       |                                             |            |
|                                   |                       |                                             | Close      |
| New                               |                       |                                             | li         |

Select CTRL+S or the save Icon  $\blacksquare$  from the toolbar.

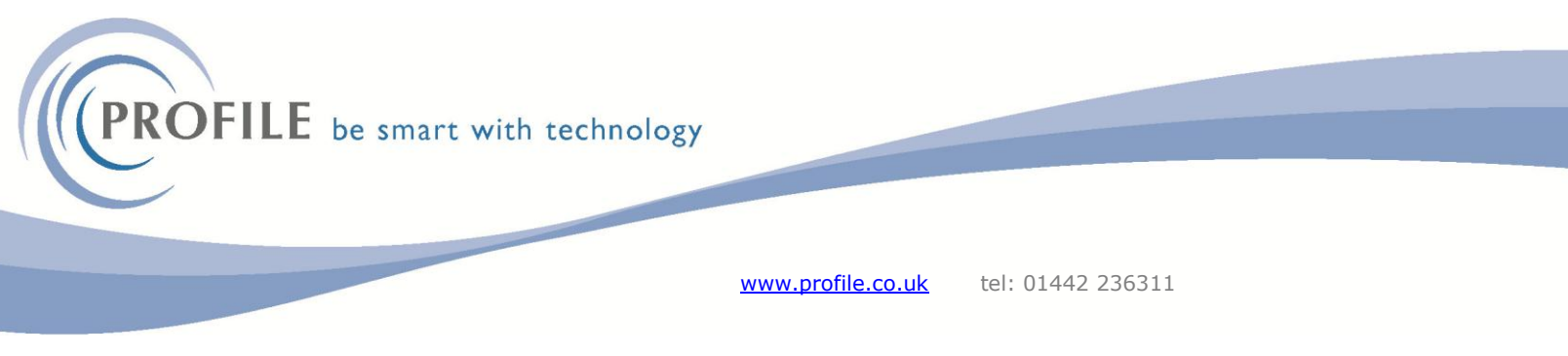

If you are creating a new user not based on an existing user, then. Go to the Administration > System > Maintenance > User Profiles screen.

Select CTRL+N or the save Icon <sup>1</sup> from the toolbar.

Enter required user credentials.

Use the F1 Help or select the Icon if from the toolbar to determine which checkboxes are required for your user.

Select the Menu Access tab and untick any modules not required for the new user. It defaults to all.

| 📢 User Profiles : PROFILE - Profile User                                                                                                    |                     |                   |      |       |    |
|----------------------------------------------------------------------------------------------------|---------------------|-------------------|------|-------|----|
| <u>G</u> eneral                                                                                                    | Menu <u>A</u> ccess | Credit Management | List |       |    |
| Menu V                                                                                                    | iew : Main Me       | ะทน               |      | ~     |    |
| Image: Sales         Image: Soles         Image: System         Image: System         I |                     |                   |      |       |    |
|                                                                                                    |                     |                   |      |       |    |
| 2                                                                                                    |                     |                   |      | Close |    |
| New                                                                                                    |                     |                   |      |       | // |

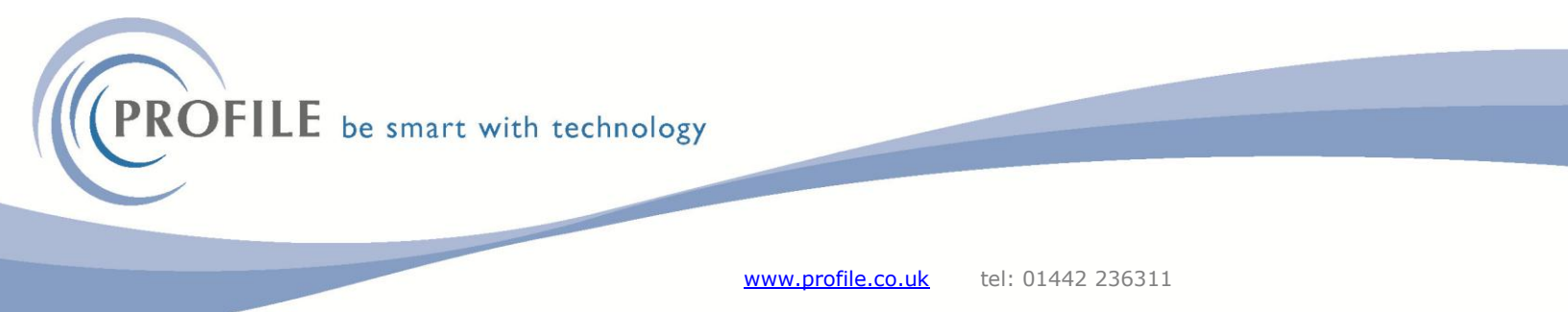

Use the Menu View dropdown to fine tune the access the user has.

| 🚯 User Profiles : PROFILI                                                                                                    | E - Profile User                                                                                                    |       |
|----------------------------------------------------------------------------------------------------|----------------------------------------------------------------------------------------------------|-------|
| General Menu Access                                                                                                    | Credit Management                                                                                                    |       |
| Menu View : Sales Pro<br>Sales Pro<br>Sales Pro<br>Sales Pro<br>Sales Pro<br>Sales Vie<br>Sales Vie<br>Sale | ocessing Actions<br>pocessing Actions<br>rchase History Actions<br>ee View Actions<br>ilities Set Options Action<br>ew Actions<br>ew Trans Drill Actions<br>ng<br>nt<br>Is<br>llocation |       |
|                                                                                                    |                                                                                                    |       |
| 2                                                                                                    |                                                                                                    | Close |
| New                                                                                                    |                                                                                                    | li.   |

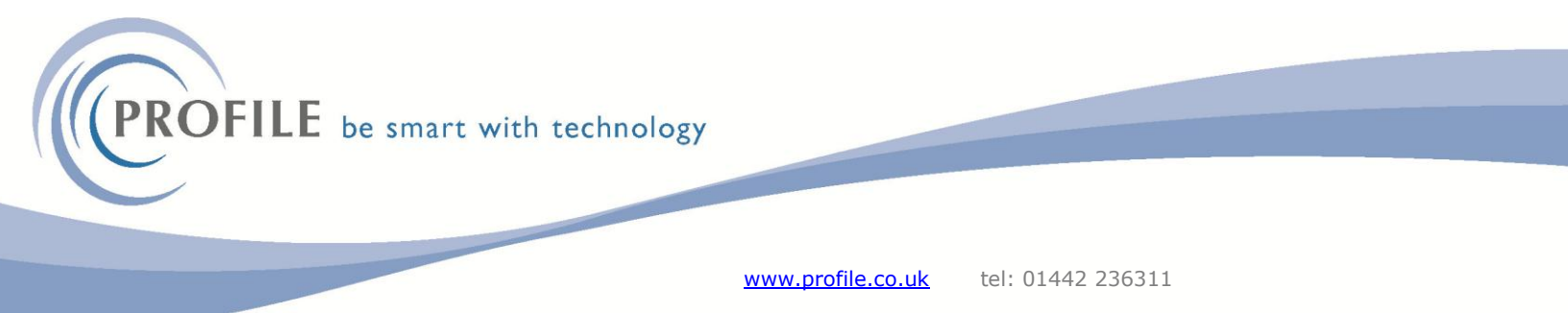

Select the Credit Management tab and fill in the required detail.

| 📢 User Profiles : PROFILE - Profile User       |               |
|------------------------------------------------|---------------|
| General Menu Access Credit Management          |               |
| Access Company details page All users' diaries |               |
| Debt Management e-mail                         |               |
| Sender address :                               |               |
| Sender name :                                  |               |
|                                                |               |
|                                                |               |
|                                                |               |
|                                                |               |
|                                                |               |
|                                                |               |
|                                                |               |
|                                                |               |
|                                                |               |
|                                                |               |
|                                                | <u>C</u> lose |
| New                                            | 1.            |

Select CTRL+S or the save Icon  $\blacksquare$  from the toolbar to create the new user.

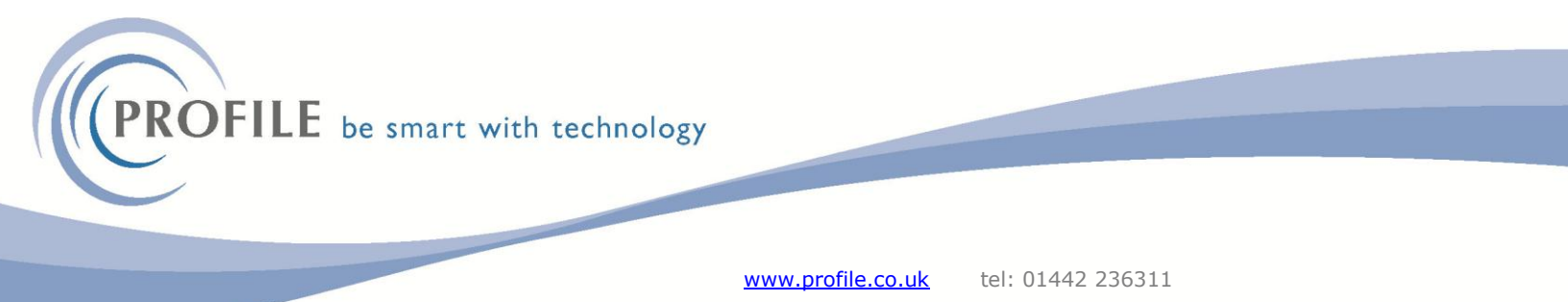

Log in as the user and set up the user preference as required.

Use the F1 Help or select the Icon if from the toolbar to help with which checkboxes are required for your user. Select Save.

| 🚯 Peg | asus Opera 3 - Orion Vehic                 | les Leasing                                                                       |                                                                           |
|-------|--------------------------------------------|-----------------------------------------------------------------------------------|---------------------------------------------------------------------------|
|       | 0 3 =                                      |                                                                                   |                                                                           |
|       | Administration Favo                        | ourites Financials                                                                | Supply Chain Management C                                                 |
| Logon | Date & PWX MTD VA<br>Company Centre Centre | Areferences<br>Spooler Control<br>e<br>System                                     | Utilities * Mainter<br>VAT Processing * Schedul<br>Bespoke<br>Activations |
| ĺ     | S Preferences                              |                                                                                   | <b>x</b>                                                                  |
|       | General Workstation Se                     | ttings                                                                            |                                                                           |
|       | Default Company :                          | Z 🗸 Orion Vehicle                                                                 | es Leasing                                                                |
|       |                                            | Confirm  Show Accelerator Ke  Grey And White Grid  Use Extended Searc  Auto Clear | ≥y Toolbar<br>I<br>thing                                                  |
|       | Menu Style :                               | Navigation Pane<br>Ribbon Bar                                                     | Auto hide the Navigator                                                   |
|       | Toolbar Size :                             | Small (Default)                                                                   |                                                                           |
|       | Default Search :                           | Match Any Word Ignore Case Include Deleted                                        |                                                                           |
|       | Reporting :                                | Use Opera PDF Prin Advanced Previews                                              | ter                                                                       |
|       | Change Password :                          | Remember form pos                                                                 | itions and sizes <u>R</u> eset All                                        |
|       | Web Page to Display                        |                                                                                   | Test                                                                      |
|       | Action -                                   |                                                                                   | OK Cancel                                                                 |

Log out and back in as the user and test to see that the required access is set.